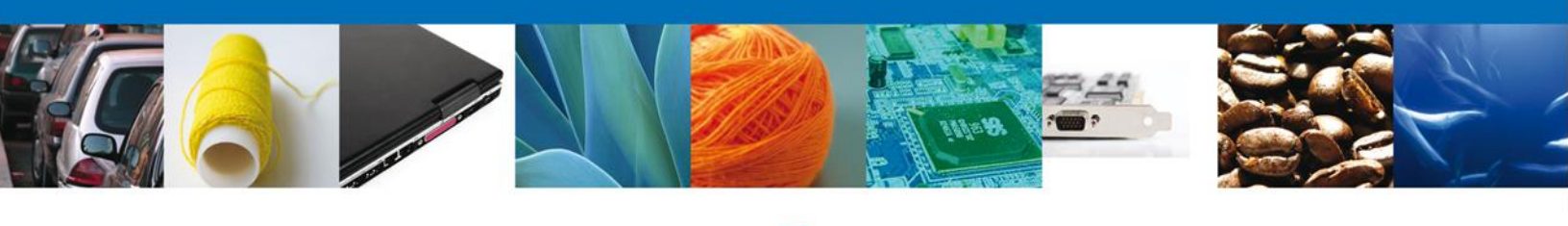

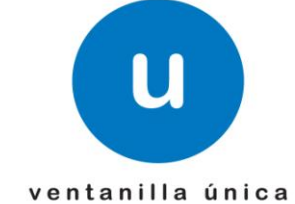

# Manual de Usuario

**Ventanilla Única de Comercio Exterior Mexicano** Confirmar Notificación de Resolución Aduanal SEDENA - Personas Físicas y Morales

Versión: 1.0.0 Fecha de Publicación: 12 de Noviembre del 2012

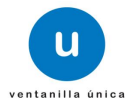

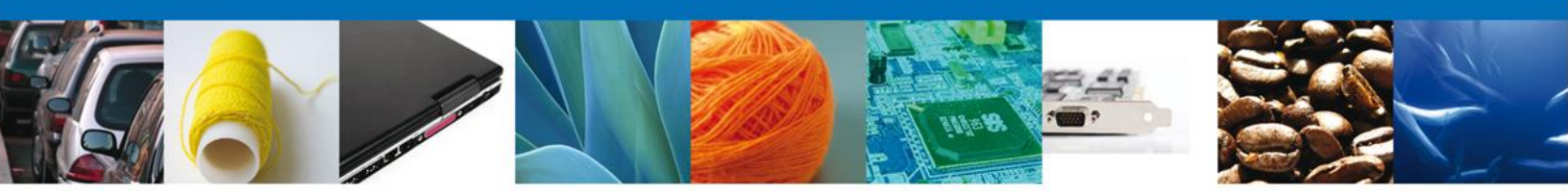

Sumario

# Propósito

El propósito del manual es proporcionar información del sistema al usuario final, sobre los procesos y elementos que componen la Confirmación de la Notificación de Resolución Aduanal SEDENA.

Las audiencias para este documento son:

| Audiencia          | Propósito                                                                                           |
|--------------------|----------------------------------------------------------------------------------------------------|
| Persona Morales    | Permite al Solicitante firmar electrónicamente un Acuse de Recibo para poder atender la Resolución. |
| Capturista Privado | Permite al Solicitante firmar electrónicamente un Acuse de Recibo para poder atender la Resolución. |

# Tabla de Revisiones

La siguiente tabla describe los cambios o actualizaciones que ha sufrido el documento.

| Fecha       | Autor                       | Descripción de los cambios |
|-------------|-----------------------------|----------------------------|
| 4/Mayo/2012 | Erick Gabriel Cástulo Rocha | Versión Inicial            |

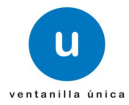

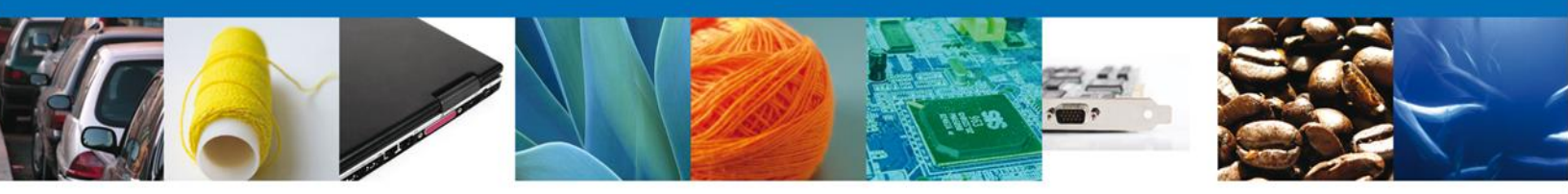

# Manual de Usuario

# Contenido

| Sumario                      | 2 |
|------------------------------|---|
| Propósito                    | 2 |
| Tabla de Revisiones          | 2 |
| Aanual de Usuario            | 3 |
| Contenido                    |   |
| Bandeia de Tareas Pendientes | 5 |
| Firmar                       | 6 |
| Acuses y Resoluciones        | 7 |

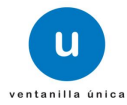

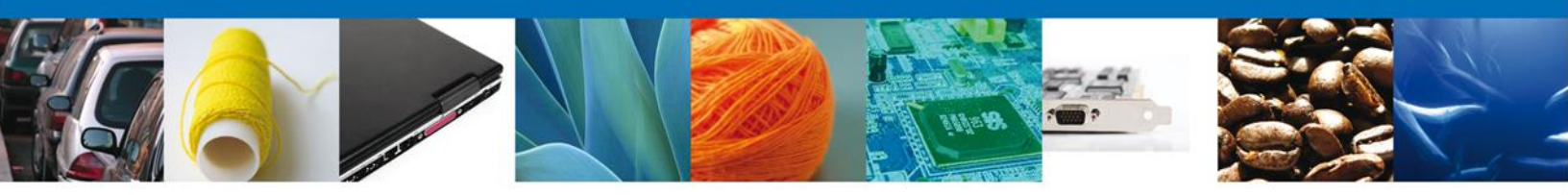

### Confirmar Notificación de Resolución Aduanal SEDENA - Personas Físicas

Al ingresar al portal VUCEM, te muestra la página de Inicio.

| GOBIERN<br>FEDERA                              | IO<br>L ventanilla única                                                                                                    | rar la sesión |
|------------------------------------------------|----------------------------------------------------------------------------------------------------|---------------|
| Menú<br>Página de inici<br>Bienvenido a la Ver | io<br>ntanilla Única de Comercio Exterior Mexicana                                                                                         |               |
| consultas                                      |                                                                                                    |               |
| pendientes<br>trámites                         |                                                                                                    |               |
| Action.de                                      | Av. Hidalgo No. 77, Col. Guerrero, Deleg. Cusuhtémoc, C.P. 06300, México, D.F.<br>Atención Telefónica: 5481-1856 y 01.800 00 VUCEM (88236) |               |

Al seleccionar el menú de trámites, aparecerá la siguiente pantalla

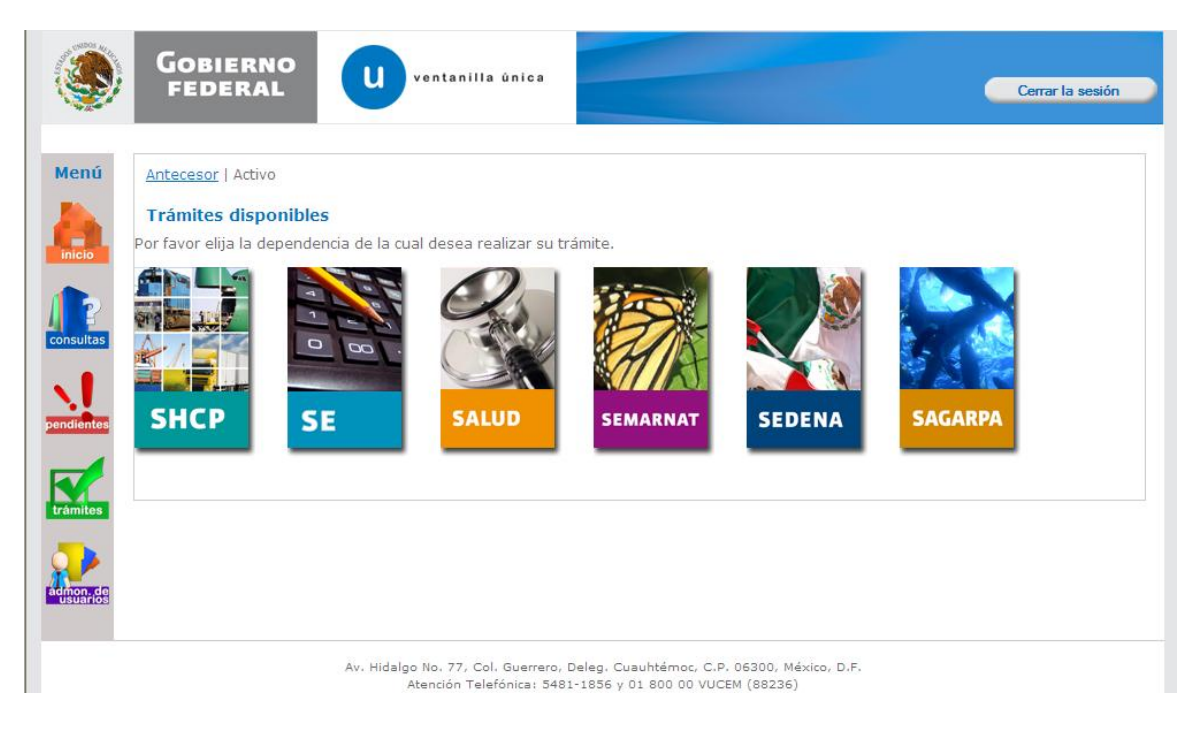

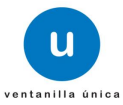

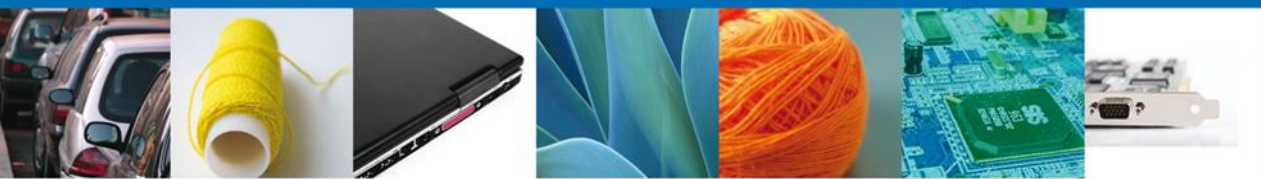

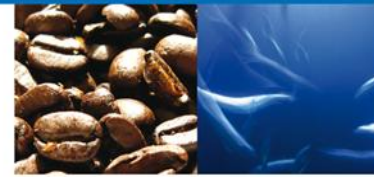

| Versión 0.9.0         | 222version.build222 |                                      |                                             | Usuario: MEFR770423PG3<br>RICARDO MEJIA FALCON<br>Rol: Capturista Gubernamental |
|-----------------------|---------------------|--------------------------------------|---------------------------------------------|---------------------------------------------------------------------------------|
| ۲                     | Gobierno<br>federal | U ventanilla única                   |                                             | Cerrar la sesión                                                                |
| Menú                  | Página de inicio    |                                      |                                             |                                                                                 |
|                       | Bandeja Funcionario | Unica de Comercio Exterior Mexica    | na                                          |                                                                                 |
| 2.<br>Otras<br>tareas |                     |                                      |                                             |                                                                                 |
| pendientes            |                     |                                      |                                             |                                                                                 |
| trámites              |                     |                                      |                                             |                                                                                 |
| admon. de<br>usuarios |                     |                                      |                                             |                                                                                 |
|                       |                     | Av. Hidalgo No. 77, Col. Guerrero, I | Deleg. Cuauhtémoc, C.P. 06300, México, D.F. |                                                                                 |

# Bandeja de Tareas Pendientes

Una vez que el usuario firmado haya accedido a la aplicación seleccione la opción de pendientes. Esta opción presentará la Bandeja de Tareas Pendientes para el usuario firmado. Seleccione el trámite correspondiente a Atender.

| Versión 0.3.46                                                                                                    |                                                                        | Usu                                         | aario: <b>BAAJ601126LI7</b><br>IAIME BARRERA AGUAS<br>Rol: <b>Persona Física</b> |
|----------------------------------------------------------------------------------------------------|------------------------------------------------------------------------|---------------------------------------------|----------------------------------------------------------------------------------|
| GOBIERNO<br>FEDERAL                                                                                                    | ventanilla única                                                       |                                             | Cerrar la sesión                                                                 |
| Menú     Artecesor   Activo       Bandeja de tareas pendient     Solicitante: JAIME BARRERA AC       Folio:     Fecha Inicial: | GUAS RFC:                                                              | BAAJ601126L17                               | Buscar                                                                           |
| Polio Tramite<br>201200400120112953000297 Asi<br>pandiantee                                                                    | Tipo Tramite Nombre<br>Ignación Directa de cup: Confirmar Notificacion | tarea Fecha de Asignación<br>Res 17/11/2011 | n d• Estado 1<br>Resur                                                           |

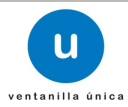

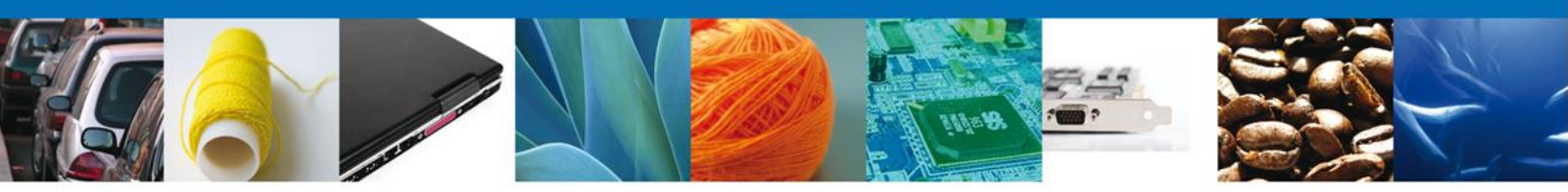

Una vez seleccionada la tarea, se desplegará una pantalla de Confirmar Notificación.

| Usuario: BAA1601126LJ7<br>J.Litte BARERA AGUAS<br>Rol: Persone Fisica                                                                                                    |   |  |
|----------------------------------------------------------------------------------------------------|---|--|
| Gobierno<br>FEDERAL         U ventanilla única         Cerrar la sessión                                                                                                    |   |  |
| Menú Antecesor   Activo Confirmar Notificación                                                                                                    | = |  |
| Folio:       0201200400120112953000297         Tipo de solicitud:       Asignación Directa de cupo Personas fisicas         Notificación de acto administrativo                                             |   |  |
| Irrinition     Nombre, Denominación o Razón Social     Fecha y hora notificación       IAIME     IAIME     I7/11/2011 06:42:57       Registro Federal de Contribuyentes     BAAJ601126L17     BAAJ601126L17 |   |  |
|                                                                                                    |   |  |

NOTA: Al finalizar el proceso confirmación de la notificación para resolución, se publica la resolución en estrados.

NOTA: Al finalizar el proceso de publicar la resolución en estrados, automáticamente se realiza una confirmación en estrados.

#### Firmar

Para confirmar la notificación de Resolución, se requiere realizar la firma de la tarea, se adjuntan los datos de la firma y se confirma el firmado.

| Versión 0.3.46 | Unario 1964/192613<br>Jake Baatesa Acoba<br>Roi: Persona Física                        | · |
|----------------|----------------------------------------------------------------------------------------|---|
|                | DERAL U ventanilla única                                                               |   |
| Menú Anteces   | <u>if</u>   Activo                                                                     | - |
| Firmar         | * Registro Federal de Contribuyentes                                                   |   |
| trámites       | * Clave de la llave privada                                                            |   |
| N.             | * Llave privada (*.key) nartinez/Desktop/Manuales Cupos/FIELES/BAJ601126LI7.key Buscar |   |
| pendientes     | * Certificado (*.cer)<br>martinez/DesktopManuales Cupos/FIELES\baaj601126/i7.cer       |   |
| pendientes     | Firmar                                                                                 |   |

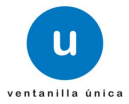

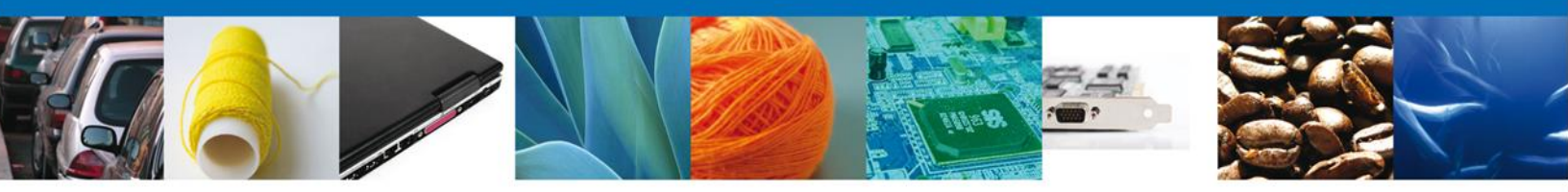

#### **Acuses y Resoluciones**

La aplicación informa que la notificación de Resolución ha sido confirmada, muestra el número de folio, genera y envía el Acuse de Notificación y la Resolución del trámite.

| Versión 0.3.46 | 5                   |                                                       | Usuario: <b>BAAJ601126L</b><br>JAIME BARRERA AGU/<br>Rol: <b>Persona Físi</b>                                   | I7<br>AS<br>ca |
|----------------|---------------------|-------------------------------------------------------|----------------------------------------------------------------------------------------------------|----------------|
| ۲              | Gobierno<br>federal | U ventanilla ûnica                                    | Cerrar la sesión                                                                                                |                |
| Menú           | Antecesor   Activo  |                                                       |                                                                                                    |                |
| inicio         | ACUSES Y RESOLUC    | CIONES<br>ón de la resolución para el trámite con núm | ero 0201200400120112953000297 ha sido confirmada.                                                               |                |
| trámites       | Acuse (s)           |                                                       |                                                                                                    |                |
|                | No.                 | Documento                                             | Descargar                                                                                                    |                |
| pendientes     | 1                   | Acuse de Notificación                                 | 100 - 100 - 100 - 100 - 100 - 100 - 100 - 100 - 100 - 100 - 100 - 100 - 100 - 100 - 100 - 100 - 100 - 100 - 100 |                |
|                | Resolución (es)     |                                                       |                                                                                                    |                |
| N. 1           | No.                 | Documento                                             | Descargar                                                                                                    |                |
| pendientes     | 1                   | Certificado de Cupo                                   | 1                                                                                                    |                |
|                |                     |                                                       |                                                                                                    | -              |

El usuario puede descargar el acuse de recepción de trámite accediendo a la liga que así lo indica, el Acuse de Notificación recibido se muestra a continuación:

| VENTANILLA DIGITAL MEXICANA                                                                                                    | SEP                          | SEDENA                         | SAGARPA                  |                            |
|----------------------------------------------------------------------------------------------------|------------------------------|--------------------------------|--------------------------|----------------------------|
| DE COMERCIO EXTERIOR                                                                                                    | SHCP                         | SEMARHAT                       |                          | S.                         |
|                                                                                                    | SFP                          | SENER                          | SE                       | FEDERAL                    |
| ACUSE DE NOTIFICA                                                                                                    | CIÓN                         |                                |                          |                            |
|                                                                                                    |                              |                                |                          |                            |
| Estimado(s) C. JAIME AGUAS BARRERA                                                                                                    |                              |                                |                          |                            |
| RFC: BAAJ601128LI7                                                                                                    |                              |                                |                          |                            |
|                                                                                                    |                              |                                |                          |                            |
| Siendo las 18:48 del 17/11/2011, abrió con su FIEL el archivo que contiene                                                                               | el acto admi                 | nistrativo nú                  | mero abrió               | con su FIEL                |
| el archivo que contiene el acto administrativo número 020120040012011<br>TLAXCALA, relacionado con su trámite número 0201200400120112953                 | 29530002970<br>000297 , reli | ), de fecha 1<br>stivo a Asign | 7/11/2011,<br>ación Dire | emitido por<br>cta de cupo |
| Personas fisicas, presentado a través de la Ventanilla Digital Mexicana de<br>de presentación 774; motivo por el cual se tiene por legalmente notificado | el día 17/11/                | derior el 17/1<br>2011 18:48.  | 1/2011 18:               | 50, con folio              |
|                                                                                                    |                              |                                |                          |                            |
|                                                                                                    |                              |                                |                          |                            |
|                                                                                                    |                              |                                |                          |                            |
|                                                                                                    |                              |                                |                          |                            |
|                                                                                                    |                              |                                |                          |                            |
|                                                                                                    |                              |                                |                          |                            |
|                                                                                                    |                              |                                |                          |                            |
|                                                                                                    |                              |                                |                          |                            |
|                                                                                                    |                              |                                |                          |                            |
|                                                                                                    |                              |                                |                          |                            |
| Cadena Original, Información de Soficiliad que presenta(x) que declara:                                                                                  |                              | These day cares                | Descent Date             |                            |
| 1774]<br>Sala Dajisli<br>wragizaci Widenzaci Dr. Histori Wattakinow Dalipperka Alinozin Akkelek Avunda theffiyi uron                                     |                              |                                |                          |                            |
| 17 adgentikaliginti Printo-OKD mg KKRLTKevin EBWK31: gizmikita AtAvKD (2113-yil) Milajiti<br>Patri Zugʻzitis (Kulti Pater                                |                              |                                |                          |                            |
|                                                                                                    |                              |                                |                          |                            |
|                                                                                                    |                              |                                |                          |                            |
|                                                                                                    |                              |                                |                          |                            |
|                                                                                                    |                              |                                |                          |                            |
|                                                                                                    |                              |                                | _                        |                            |
|                                                                                                    |                              |                                |                          |                            |
|                                                                                                    |                              |                                |                          |                            |

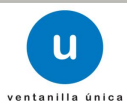

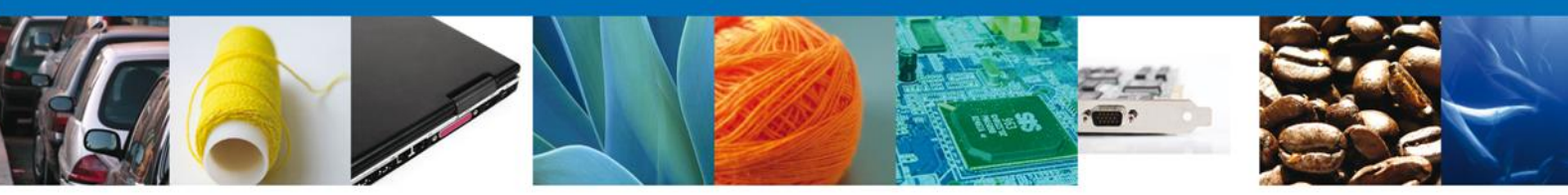

La Resolución se muestra a continuación:

| SEDENA<br>Dirección General del Registro<br>Federal de Armas de Fuego y<br>Control de Exelosivos                   | ESTADOS UNIDOS MEXICANOS<br>SECRETARÍA DE LA DEFENSA NACIONAL<br>DIRECCIÓN GENERAL DEL REGISTRO FEDERAL DE<br>ARMAS DE FUEGO Y CONTROL DE EXPLOSIVOS                                                                                                    |
|----------------------------------------------------------------------------------------------------|----------------------------------------------------------------------------------------------------|
|                                                                                                    | Sección:Fabricación y comercialización<br>Mesa: Importación y exportación                                                                                                    |
|                                                                                                    | ASUNTO: Requerimiento Pago<br>Permiso ordinario para la importación de armamento, municiones<br>diverso material para personas físicas y morales                                                                                                    |
|                                                                                                    | Campo Militar 1-J (PREDIO REFORMA, D.F.), a 15 de Mayo de 2012                                                                                                    |
| RICARDO MEJIA FALCON<br>PRIV LOMAS DE LOS SANTOS M                                                                 | 4Z LT 10 C 2                                                                                                    |
| MARFIL<br>36250, GUANAJUATO, GUANAJ                                                                                | UATO, MEXICO (ESTADOS UNIDOS MEXICANOS)                                                                                                    |
|                                                                                                    | ANTECEDENTES: Su solicitud de Permiso ordinario para la importación de<br>armamento, municiones y diverso material para personas físicas y morales<br>de 15 de Mayo de 2012                                                                              |
| POR ACUERDO DEL C. G<br>citado en antecedentes, hag<br>codificación de las mercano<br>disponible en el siguiente v | ENERAL SECRETARIO DE LA DEFENSA NACIONAL y en relación al document<br>o de su conocimiento que de conformidad al acuerdo que establece la clasificación<br>isas, cuya importación o exportación están sujetas a regulación de esta secretaria<br>ínculo: |
| "http://www.space                                                                                                  | aduanas.com/publicaciones/Copy%20of%20ACUERDO%20SEDENA.pdf"                                                                                                    |
| Para autorizar el Permiso<br>personas físicas y morales<br>comprobante de pago de de                               | ordinario para la importación de armamento, municiones y diverso material par<br>es necesario que complemente la documentación que presentó con el registro d<br>rechos, debido a que este documento es necesario para otorgar el permiso solicitad      |
| En el concepto que se le oto<br>su trámite será rechazado.                                                         | rgan 10 dias hábiles para la presentación de dicho(s) documento(s), en caso contrari                                                                                                    |
|                                                                                                    | atenta consideración.                                                                                                    |
| Le reitero la seguridad de mi                                                                                      |                                                                                                    |
| Le reitero la seguridad de mi                                                                                      | LUIS AMBROSIO MARTINEZ                                                                                                    |
| Le reitero la seguridad de mi                                                                                      | LUIS AMBROSIO MARTINEZ<br>VALENZUELA<br>Administrador de Unidad Administrativa                                                                                                    |
| Le reitero la seguridad de mi                                                                                      | LUIS AMBROSIO MARTINEZ<br>VALENZUELA<br>Administrador de Unidad Administrativa                                                                                                    |

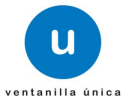

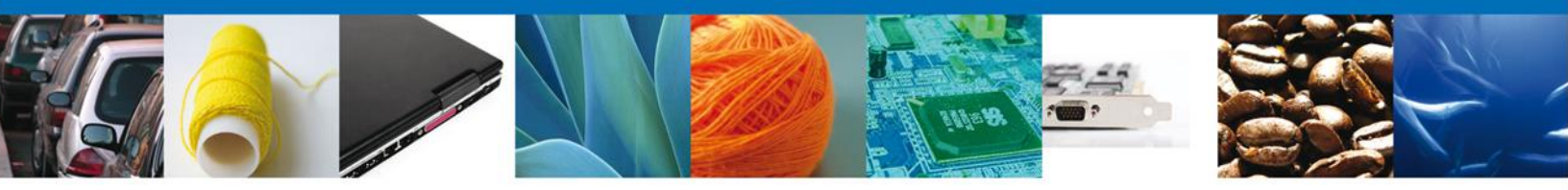

Finalmente damos clic en el botón "cerrar sesión" nos muestra una ventana para confirmar el cierre, damos clic en el botón "Si" para terminar.

| Versión 0.9.0 ??            | ?version.build???                                          |                                                                                                    |                                                                                                    |                                       | Usuario: MEFR770423PG3<br>RICARDO MEJIA FALCON<br>Rol: Persona Física |
|-----------------------------|------------------------------------------------------------|----------------------------------------------------------------------------------------------------|----------------------------------------------------------------------------------------------------|---------------------------------------|-----------------------------------------------------------------------|
| ٩                           | Gobierno<br>federal                                        | U ventanilla única                                                                                                   |                                                                                                    |                                       | Cerrar la sesión                                                      |
| Menú<br>Inicio<br>Consultas | Antecesor   Activo<br>Acuse de Recibo<br>Su s<br>Acuse (s) | olicitud ha sido registrada con el s                                                                                 | guiente número de folio                                                                                | <06024001023201240                    | 11000018>.                                                            |
|                             | No.                                                        | Docume                                                                                                    | ito                                                                                                    |                                       | Descargar                                                             |
| Pendientes                  | 1                                                          | Cerrar la sesión                                                                                                    | x                                                                                                    |                                       | 72                                                                    |
| Tràmites                    |                                                            | (Desea terr                                                                                                    | inar la sesión de trabajo?<br>i No                                                                     |                                       |                                                                       |
| Usuarios                    |                                                            |                                                                                                    |                                                                                                    |                                       |                                                                       |
|                             | 1                                                          | Av. Hidalgo No. 77, Col. Guerrero, D<br>Atención Telefónica: 5481<br>(entanilla Digital Mexicana de Comercio Exterio | eleg. Cusuhtémoc, C.P. 06300, Mé<br>1856 y 01 800 00 VUCEM (88236)<br>• Derechos Reservados © 2011 • I | xico, D.F.<br>Políticas de Privacidad |                                                                       |

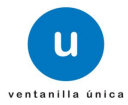